## Removing an imported .csv file from Outlook Calendar

If you imported the .csv calendar file into your Outlook Calendar and have decided you don't really want it in there at all, here is how to remove those items.

Go to your Outlook calendar, and on the View Tab, click on "Change View"

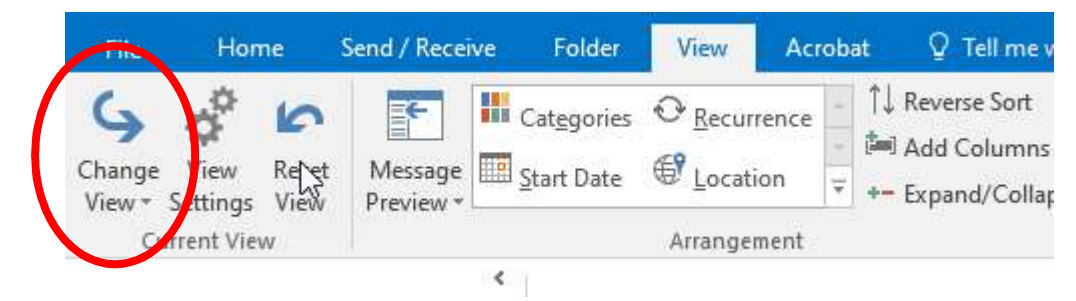

From the drop down menu, choose "List" so that you get all of your calendar items in a list view versus the calendar view.

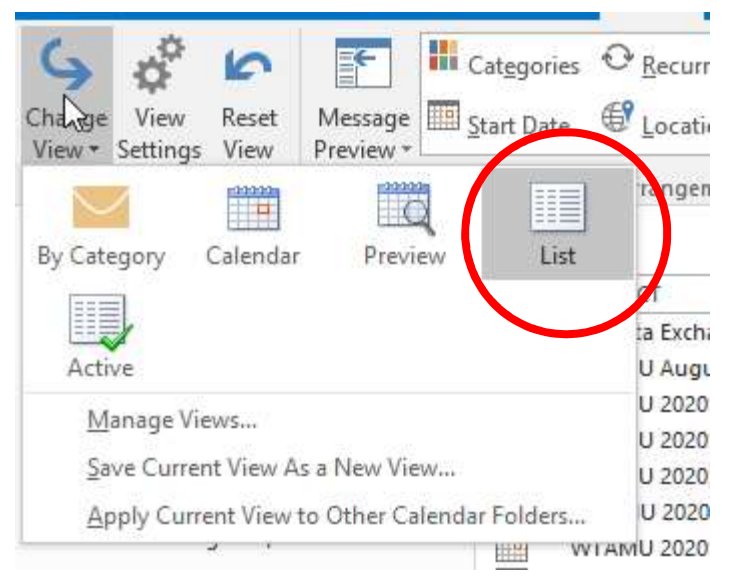

Now, on the View menu bar under the "Arrangement" section click the down arrow on the box area. Click the "View Settings" and you get a popup box with an Advanced Settings: List

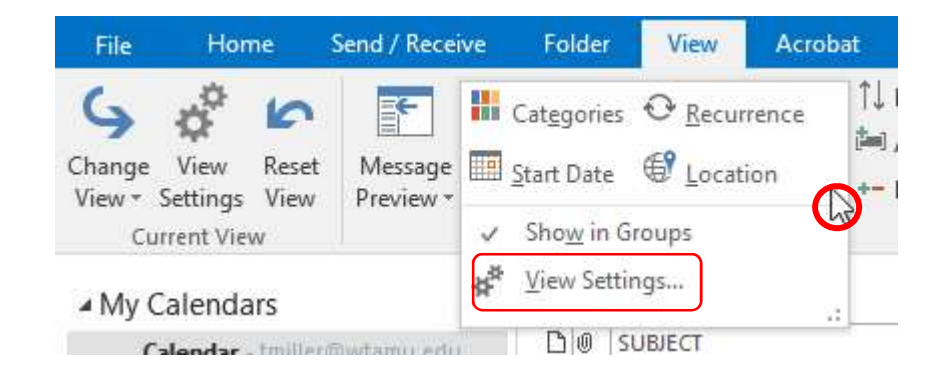

## On the Popup box, click "Columns".

| Description            |                                                             |  |  |  |
|------------------------|-------------------------------------------------------------|--|--|--|
| Columns                | Icon, Attachment, Subject, Location, Start, End, Created, . |  |  |  |
| Group By               | None                                                        |  |  |  |
| Sort                   | Modified (ascending)                                        |  |  |  |
| Filter                 | Off                                                         |  |  |  |
| Other Settings         | Fonts and other Table View settings                         |  |  |  |
| Conditional Formatting | User defined fonts on each message                          |  |  |  |
| Format Columns         | Specify the display formats for each field                  |  |  |  |

In the "Show Columns" box in "Select available columns from:" choose "All Appointment fields" then scroll down in the "Available columns:" side on the left until you find "Modified". With "Modified" highlighted on the left, click the "Add ->" button to add the column to your view on the right. Click "OK". (NOTE: You can also use the "Created" field to do this same thing.)

| Maximum number<br>Select available co                                                                                                    | r of lines in<br>plumns from | compact mode: 2 🔍   | -                                                                                                    |                  |
|----------------------------------------------------------------------------------------------------|------------------------------|---------------------|----------------------------------------------------------------------------------------------------|------------------|
| All Appointment                                                                                                    | fields 🗸                     | 1                   |                                                                                                    |                  |
| Available columns                                                                                                    | 8                            |                     | Show these colu                                                                                                    | mns in this orde |
| All Day Event<br>Auto Forwarded<br>Billing Informatic<br>Contacts<br>Conversation<br>Directory Server<br>Do Not AutoArch<br>Due By<br>Duration<br>Event Address<br>Importance<br>In Folder<br>Label | on<br>live                   | Add -><br><- Remove | Icon<br>Attachment<br>Subject<br>Location<br>Start<br>End<br>Created<br>Recurrence Patte<br>Categories<br>Outlook Data Fi<br>Modified | ern              |
| Meeting Status                                                                                                    |                              |                     |                                                                                                    |                  |

Now you can click on the "Modified" column to put things in date order so that all of the items imported using the .csv file are grouped together. You can now highlight all of the items that match the date/time that you did the import and delete them by right clicking to get the popup box. Just be cautious that you don't delete an appointment that you personally added either just before or after the actual import. (NOTE: in this example, the dates and times on all items match = "Fri 1/3/2020 1:45PM")

| SUBJECT                                      | LOCATION | START                  | END                    | MODIFIED 🔻           |
|----------------------------------------------|----------|------------------------|------------------------|----------------------|
| Date: Today                                  |          |                        |                        |                      |
| WTAMU 2020SP: Final Grades Due from Facul    | 4 T      | Mon 5/11/2020 12:00 AM | Tue 5/12/2020 12:00 AM | Fri 1/3/2020 1:45 PM |
| WTAMU 2020SP: Graduation, Colleges TBA 6     |          | Sat 5/9/2020 12:00 AM  | Sun 5/10/2020 12:00 AM | Fri 1/3/2020 1:45 PM |
| WTAMU 2020SP: Graduation, Colleges TBA 2     |          | Sat 5/9/2020 12:00 AM  | Sun 5/10/2020 12:00 AM | Fri 1/3/2020 1:45 PM |
| WTAMU 2020SP Graduation, Colleges TBA 10     |          | Sat 5/9/2020 12:00 AM  | Sun 5/10/2020 12:00 AM | Fri 1/3/2020 1:45 PM |
| WTAMU 2020SP Graduation, All Masters and     |          | Fri 5/8/2020 12:00 AM  | Sat 5/9/2020 12:00 AM  | Fri 1/3/2020 1:45 PM |
| WTAMU 2020SP: Deadline for Degree Candid     |          | Tue 5/5/2020 12:00 AM  | Wed 5/6/2020 12:00 AM  | Fri 1/3/2020 1:45 PM |
| WTAMU 2020SP: Final Exams                    |          | Fri 5/1/2020 12:00 AM  | Fri 5/8/2020 12:00 AM  | Fri 1/3/2020 1:45 PM |
| WTAMU 2020SP: Dead Day                       |          | Thu 4/30/2020 12:00 AM | Fri 5/1/2020 12:00 AM  | Fri 1/3/2020 1:45 PM |
| WTAMU 2020SP: Deadline for Graduate Degr     |          | Thu 4/30/2020 12:00 AM | Fri 5/1/2020 12:00 AM  | Fri 1/3/2020 1:45 PM |
| WTAMU 2020SP Last Class Day                  |          | Wed 4/29/2020 12:00 AM | Thu 4/30/2020 12:00 AM | Fri 1/3/2020 1:45 PM |
| WTAMU 20 🔀 Open                              |          | Mon 4/13/2020 12:00 AM | Tue 4/14/2020 12:00 AM | Fri 1/3/2020 1:45 PM |
| WTAMU 20 Copy                                |          | Wed 4/15/2020 12:00 AM | Thu 4/16/2020 12:00 AM | Fri 1/3/2020 1:45 PM |
| WTAMU 20                                     |          | Fri 4/10/2020 12:00 AM | Sat 4/11/2020 12:00 AM | Fri 1/3/2020 1:45 PM |
| WTAMU 20 Guick Print                         |          | Wed 4/8/2020 12:00 AM  | Thu 4/9/2020 12:00 AM  | Fri 1/3/2020 1:45 PM |
| WTAMU 20 😋 For <u>w</u> ard                  |          | Mon 4/6/2020 12:00 AM  | Tue 4/7/2020 12:00 AM  | Fri 1/3/2020 1:45 PM |
| WTAMU 20 Cotonoriza                          |          | Thu 4/2/2020 12:00 AM  | Fri 4/3/2020 12:00 AM  | Fri 1/3/2020 1:45 PM |
| WTAMU 20                                     |          | Thu 4/2/2020 12:00 AM  | Fri 4/3/2020 12:00 AM  | Fri 1/3/2020 1:45 PM |
| WTAMU 20 Move                                |          | Wed 4/1/2020 12:00 AM  | Thu 4/2/2020 12:00 AM  | Fri 1/3/2020 1:45 PM |
| WTAMU 20 🗙 Delete                            |          | Tue 3/31/2020 12:00 AM | Wed 4/1/2020 12:00 AM  | Fri 1/3/2020 1:45 PM |
| WTAMU 20 20 20 20 20 20 20 20 20 20 20 20 20 |          | Tue 3/10/2020 12:00 AM | Wed 3/11/2020 12:00 AM | Fri 1/3/2020 1:45 PM |
| WTAMU 20 Convert to Adobe PDF                |          | Mon 3/16/2020 12:00 AM | Tue 3/17/2020 12:00 AM | Fri 1/3/2020 1:45 PM |
| WTAMU 20 😹 Append to Adobe PDF 🛛 .           |          | Thu 3/5/2020 12:00 AM  | Fri 3/6/2020 12:00 AM  | Fri 1/3/2020 1:45 PM |
| WTAMU 2020SP: Midterm                        |          | Mon 3/2/2020 12:00 AM  | Tue 3/3/2020 12:00 AM  | Fri 1/3/2020 1:45 PM |
| WTAMU 2020MAY, SU1, SU2: Summer Registr      |          | Mon 3/2/2020 12:00 AM  | Tue 3/3/2020 12:00 AM  | Fri 1/3/2020 1:45 PM |
| WTAMU 2020SP: Optional Payment Plan 2nd      |          | Thu 2/13/2020 12:00 AM | Fri 2/14/2020 12:00 AM | Fri 1/3/2020 1:45 PM |
| WTAMU December 2020 Graduation Applicat      |          | Sat 2/15/2020 12:00 AM | Sun 8/2/2020 12:00 AM  | Fri 1/3/2020 1:45 PM |
| WTAMU 2020MAY, SU, FA: Greenlighting Ava     | 7        | Tue 2/11/2020 12:00 AM | Wed 2/12/2020 12:00 AM | Fri 1/3/2020 1:45 PM |
| WTAMU 2020SP: Last day to drop a class (NO   |          | Wed 1/29/2020 12:00 AM | Thu 1/30/2020 12:00 AM | Fri 1/3/2020 1:45 PM |
| WTAMU 2020SP: Census Day (12th class day)    |          | Wed 1/29/2020 12:00 AM | Thu 1/30/2020 12:00 AM | Fri 1/3/2020 1:45 PM |
| WTAMU 2020FA: Scholarship Application Pri    |          | Sat 2/1/2020 12:00 AM  | Sun 2/2/2020 12:00 AM  | Fri 1/3/2020 1:45 PM |
| WTAMU 2020SP: Registration Payment Due       |          | Fri 1/31/2020 12:00 AM | Sat 2/1/2020 12:00 AM  | Fri 1/3/2020 1:45 PM |
| WTAMU 2020SP: If withdrawing, accounts ar    |          | Tue 2/4/2020 12:00 AM  | Tue 2/11/2020 12:00 AM | Fri 1/3/2020 1:45 PM |

Once all items are deleted, go back to the previous steps to remove the added column and to change back to the Calendar view rather than the list view.